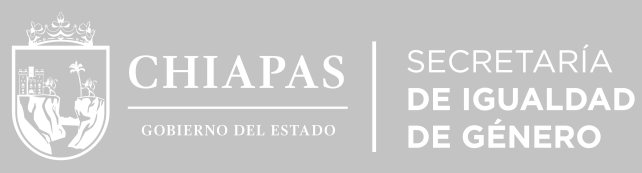

**DE GÉNERO** 

# Manual

# Proceso de Registro a la Plataforma

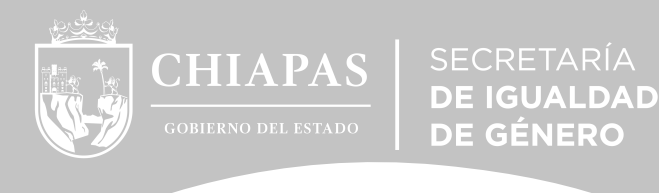

Bienvenido/a, este manual es con el fin de que tu registro al Centro de Capacitación Virtual (CECAVI) de la SEIGEN, sea fácil y sencillo.

#### 1. Ingresa a la página oficial de CECAVI.

http://cecavi.seigen.chiapas.gob.mx/

♦ CECAVI | Centro de Capacitaci × +
 ♦ → C ▲ No seguro | cecavi.seigen.chiapas.gob.mx

# 2. Iniciar sesión.

\_

Ξ

Da click en el cuadro INICIAR SESIÓN para poder acceder a la plataforma.

Secretaría de Igualdad de Género

# CECAVI

CENTRO DE CAPACITACIÓN VIRTUAL

La SEIGEN te da la bienvenida al Centro de Capacitación Virtual, en el que encontrarás los cursos y diplomados que ofrecemos; así como los pasos a seguir para inscribirte y participar en los que sean de tu interés o de utilidad para ayudar a fortalecer tu desempeño en el día a día.

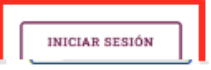

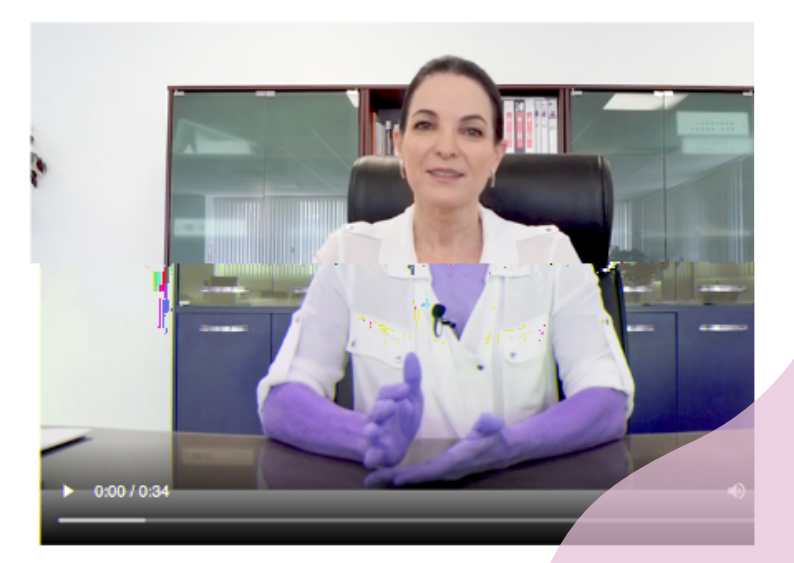

☆ \varTheta :

f 💿 🎔

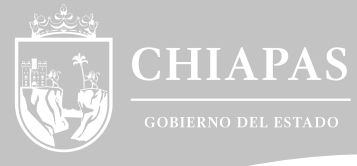

# 3. Registro de Usuaria/o.

Si eres una nueva persona usuaria y no cuentas con tus datos de acceso da click en Registrarse como usuario.

DE IGUALDAD DE GÉNERO

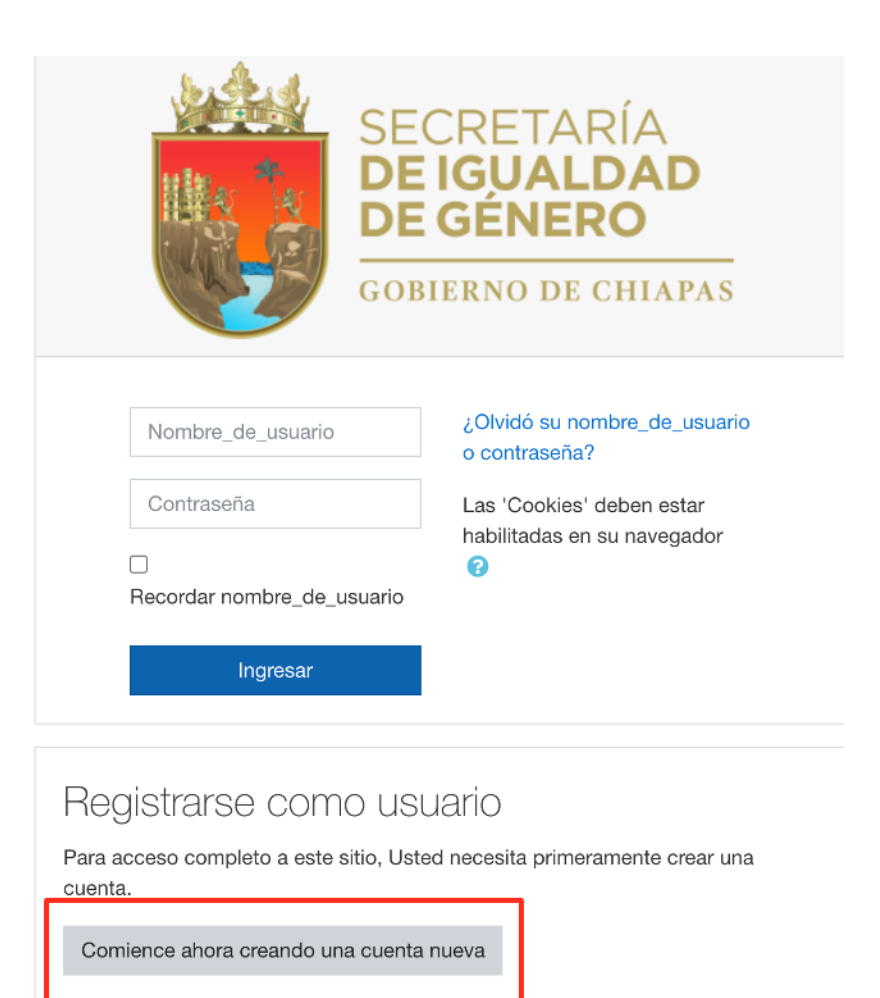

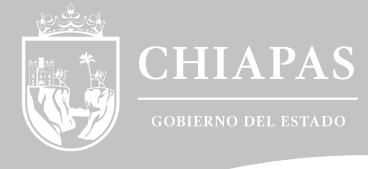

# 4. Llenar los campos con sus respectivos datos.

Deberá llenar todos los campos para que pueda seguir con los siguientes pasos.

DE IGUALDAD DE GÉNERO

| Nombre_de_usuario | 0 |                                                                                                    |
|-------------------|---|----------------------------------------------------------------------------------------------------|
|                   |   | La contraseña debería tener al menos 8 caracter(es), al menos 1 dígito(s), al menos 1<br>minúscula(s), al menos 1 MAYÚSCULA(S), al menos 1 caracter(es) no-alfanumérico(s) con<br>. \$ ? / * - + # @ |
| Contraseña        | 0 |                                                                                                    |
| Más detalles      |   |                                                                                                    |
| Dirección Email   | 0 |                                                                                                    |
| Correo (de nuevo) | 0 |                                                                                                    |
| Nombre            | 0 |                                                                                                    |
|                   |   |                                                                                                    |
|                   |   |                                                                                                    |
|                   |   |                                                                                                    |
|                   |   |                                                                                                    |
|                   |   |                                                                                                    |
|                   |   |                                                                                                    |
|                   |   |                                                                                                    |
|                   |   |                                                                                                    |
|                   |   |                                                                                                    |
|                   |   |                                                                                                    |
|                   |   |                                                                                                    |
|                   |   |                                                                                                    |
|                   |   |                                                                                                    |
|                   |   |                                                                                                    |
|                   |   |                                                                                                    |
|                   |   |                                                                                                    |
|                   |   |                                                                                                    |
|                   |   |                                                                                                    |

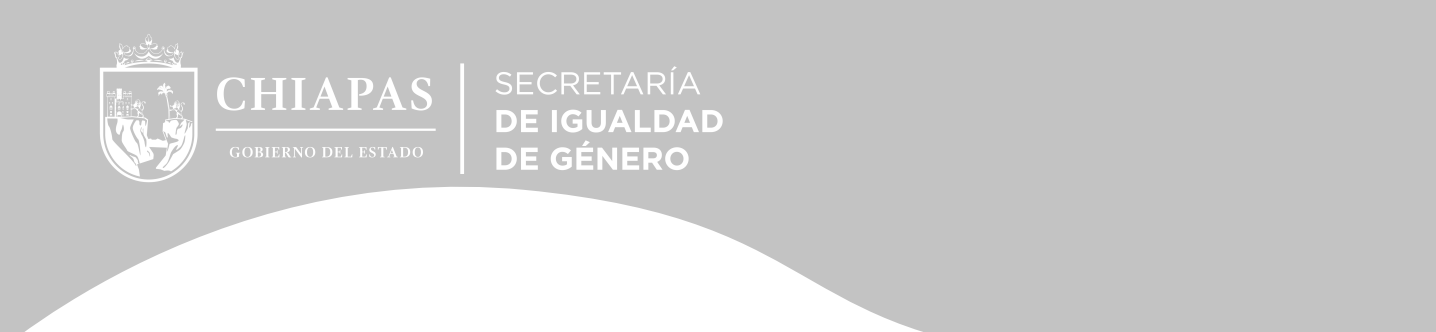

# 4.1 Una vez llenado todos los campos obligatorios da click en No soy un robot. Seguido de eso da click en Crear mi nueva cuenta.

| Pregunta de 🛛 😯 seguridad                 | Vo soy un robot       | reCAPTCHA<br>Privacidad - Términos |  |  |  |  |
|-------------------------------------------|-----------------------|------------------------------------|--|--|--|--|
|                                           | Crear mi cuenta nueva | Cancelar                           |  |  |  |  |
| En este formato hay campos obligatorios 🕕 |                       |                                    |  |  |  |  |

# 5. Confirmación de Cuenta.

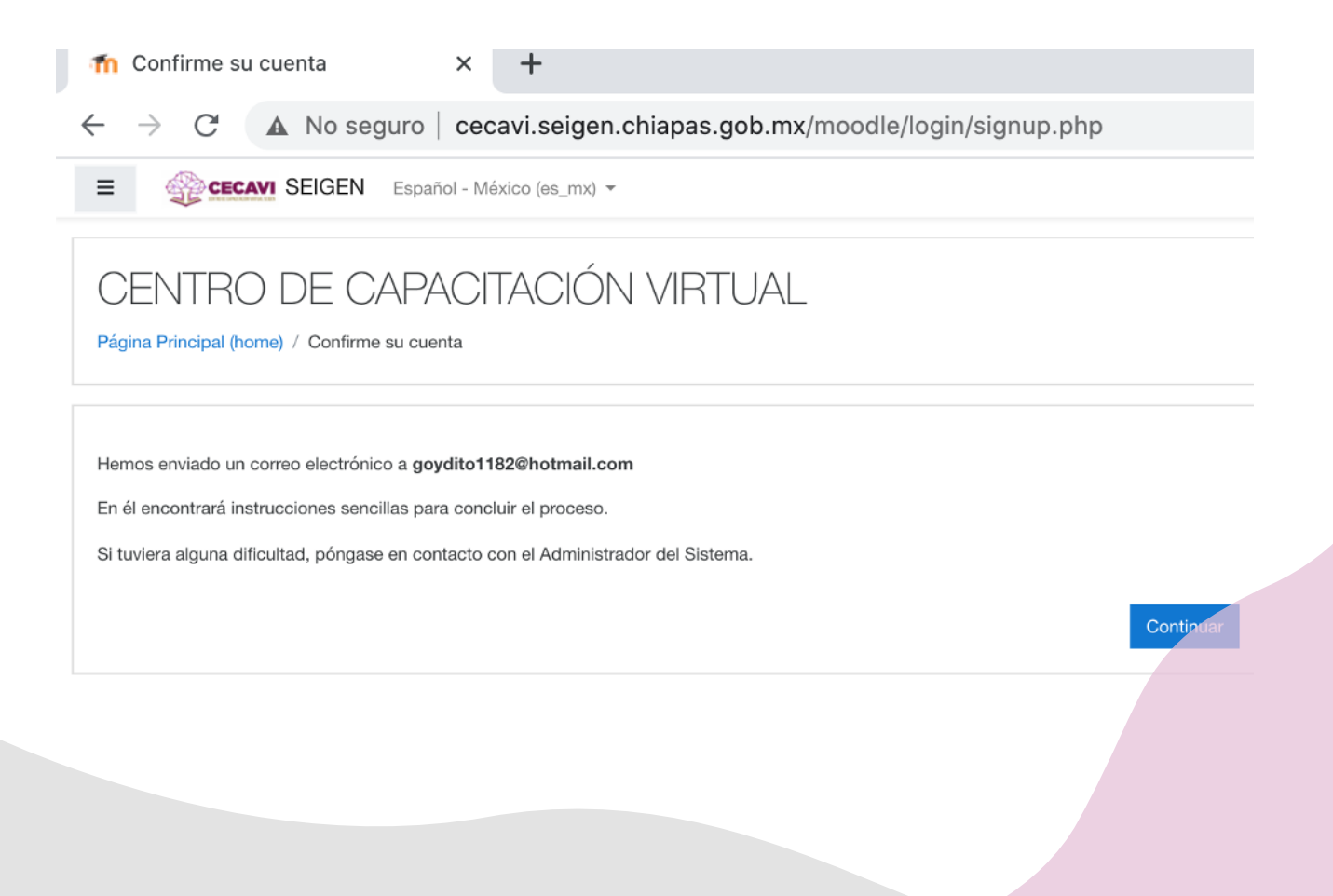

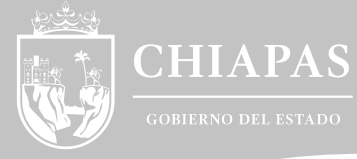

# 5.1 Revisa tu correo correo electrónico.

Abre la bandeja de entrada del correo electrónico registrado y da click en la liga de acceso.

DE IGUALDAD DE GÉNERO

| ≪ Re                                                                                                    | sponder a todos   🗸 🔟 Eliminar 🚫 No deseado 🛛 Bloquear \cdots                                                                                                    |  |  |  |  |  |
|----------------------------------------------------------------------------------------------------|----------------------------------------------------------------------------------------------------|--|--|--|--|--|
| Confi                                                                                                    | Confirmación de la cuenta CENTRO DE CAPACITACIÓN VIRTUAL                                                                                                    |  |  |  |  |  |
| АР                                                                                                    | Administrador de Plataforma (via SEIGEN) <cecaviseigen@gmail.com><br/>Vie 12/03/2021 11:23 AM<br/>Para: Usted<br/>Hola, maria iose castanon ordonez</cecaviseigen@gmail.com> |  |  |  |  |  |
|                                                                                                    | Se ha solicitado la apertura de una cuenta en<br>'CENTRO DE CAPACITACIÓN VIRTUAL' utilizando su dirección de correo.                                                         |  |  |  |  |  |
|                                                                                                    | Para completar el proceso de inscripción haga clic aquí:                                                                                                    |  |  |  |  |  |
|                                                                                                    | http://cecavi.seigen.chiapas.gob.mx/moodle/login/confirm.php?data=tKOKClbYQgNxIFP/majo                                                                                       |  |  |  |  |  |
| En la mayoría de programas de correo electrónico este<br>enlace debería aparecer en azul. Si no funciona, córtelo y<br>péguelo en la ventana de direcciones de su navegador. |                                                                                                    |  |  |  |  |  |
|                                                                                                    | Si necesita ayuda, contacte por favor con el administrador<br>del sitio,                                                                                                    |  |  |  |  |  |
|                                                                                                    | Admin Usuario                                                                                                    |  |  |  |  |  |
|                                                                                                    | Responder Reenviar                                                                                                    |  |  |  |  |  |

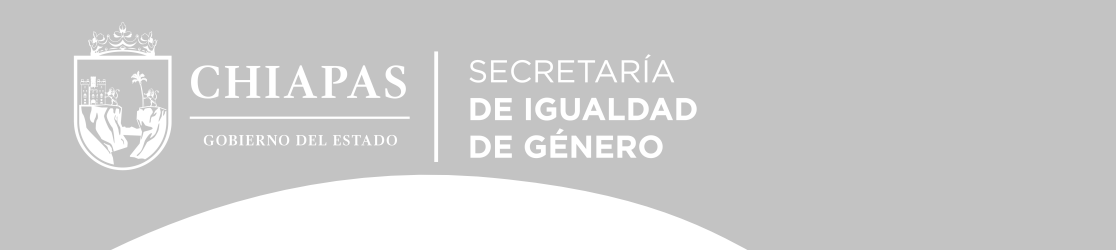

# 6. Confirmación de Registro.

Da click en continuar para finalizar el registro.

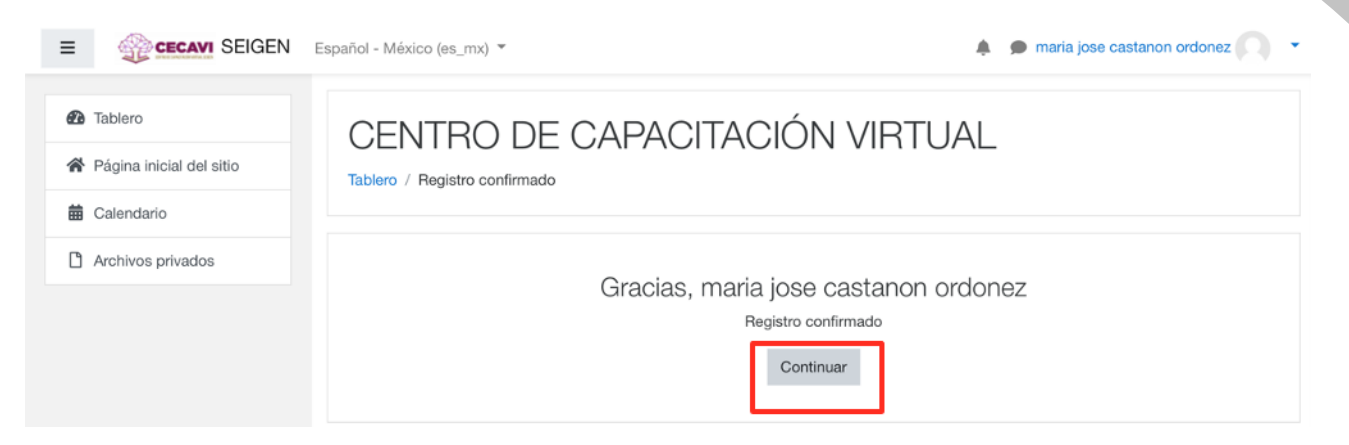

# 7. Selección de cursos.

Si no colaboras con una dependencia o entidad, favor de dar click en la opción de tablero y selecciona el curso que desees tomar.

| E CECAVI SEIGEN                                                  | Español - México (es_mx) 🔻            | 🌲 🌘 maria jose castanon ordonez 🦳 🔹                                                        |                                                                                 |
|------------------------------------------------------------------|---------------------------------------|--------------------------------------------------------------------------------------------|---------------------------------------------------------------------------------|
| 2 Tablero                                                        |                                       |                                                                                            | 🕰 Tablero                                                                       |
| <ul> <li>Pàgina inicial del sitio</li> <li>Colondorio</li> </ul> | Снар                                  | SECRETARÍA                                                                                 | A Página inicial del sitio                                                      |
| Archivos privados                                                | CECAVI<br>SEIGEN<br>Cursos destacados | DE IGUALDAD<br>DE GÉNERO<br>GOBIERNO DE CHIAPAS                                            | 🛗 Calendario                                                                    |
|                                                                  |                                       |                                                                                            | Archivos privados                                                               |
|                                                                  |                                       | Usuarios en línea<br>1 usuario en línes (últimos 5 minutos)<br>maria jose castanon ordonez | 😭 Mis cursos                                                                    |
|                                                                  |                                       | Eventos próximos<br>No hay eventos próximos<br>Ir al calendario                            | MASCULINIDADES:<br>Hacia la Construcción de<br>una Cultura de Paz e<br>Igualdad |
|                                                                  | No hay cursos destacados              |                                                                                            | Derechos Humanos de<br>las Mujeres                                              |

🞓 Pautas de conducta v

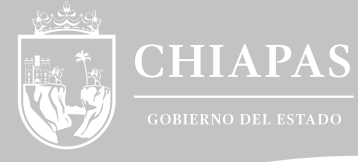

SECRETARÍA DE IGUALDAD DE GÉNERO

# 8. Inscripción al curso.

Si colaboras en una dependencia o entidad selecciona a la que perteneces e ingresa la clave proporcionada por la persona enlace.

# Protocolo Contra el Hostigamiento Sexual y Acoso Sexual V. 2.0

Tablero / Cursos / Capacitación / Protocolo Contra el Hostigamiento Sexual y Acoso Sexual V. 2.0 / Inscribirme en este curso / Opciones de inscripción

#### Opciones de inscripción

Protocolo Contra el Hostigamiento Sexual y Acoso Sexual V. 2.0

| Clave de inscrinción (# de | <br> |  |
|----------------------------|------|--|
| grupo?)                    |      |  |

۶

### 9. Comienza con el curso.

Sigue paso a paso las indicaciones del curso.

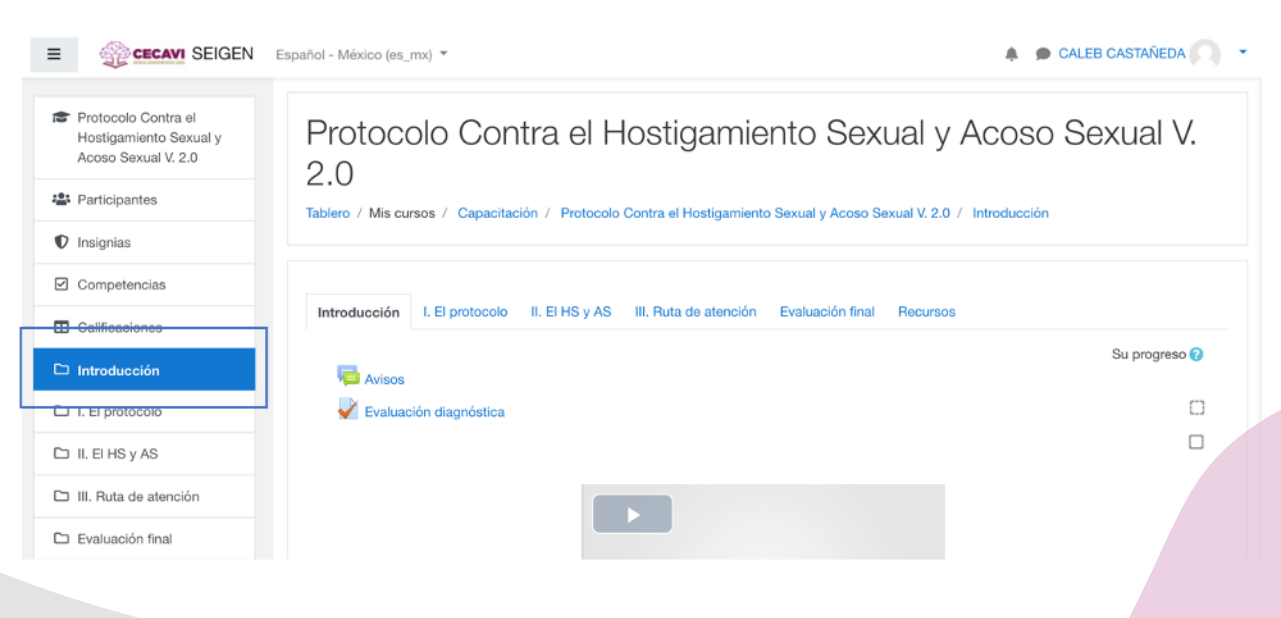

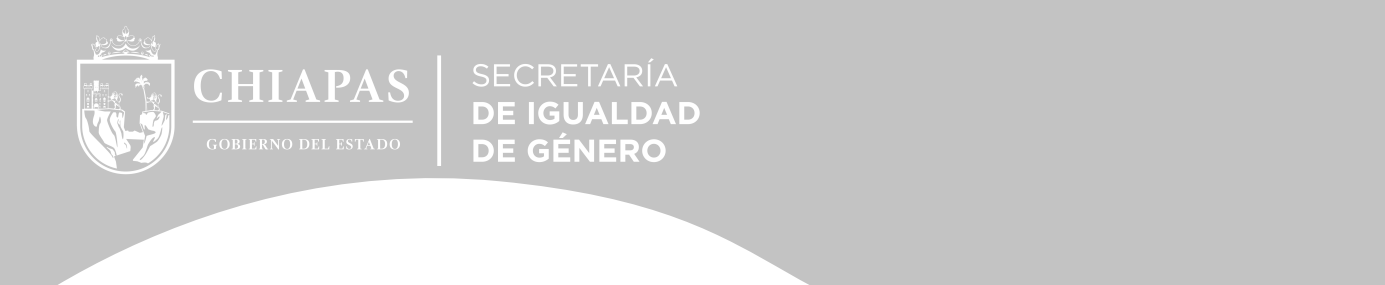

# 9.1 Realiza la evaluación final, con eso habrás concluido el curso.

Opción válida solo para quienes aprobaron el examen (la calificación aprobatoria minima es de 8).

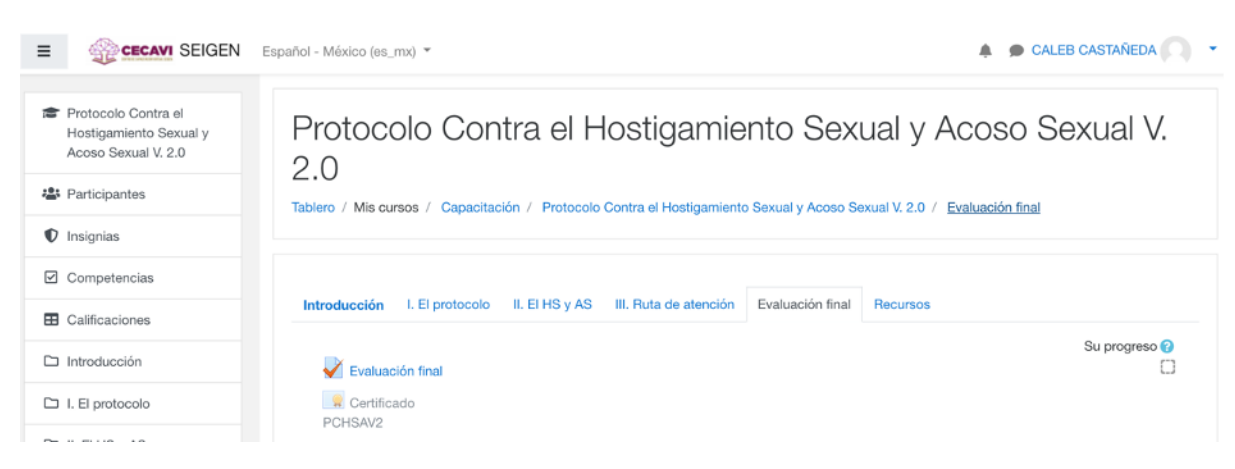

# 10. Genera tu constancia.

Opción válida solo para quienes aprobaron el examen.

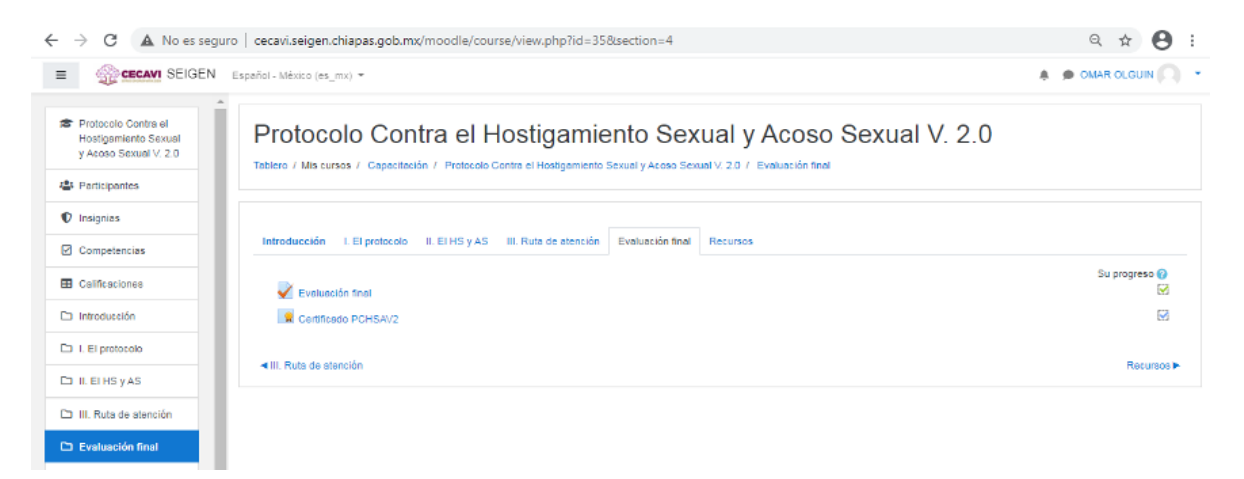

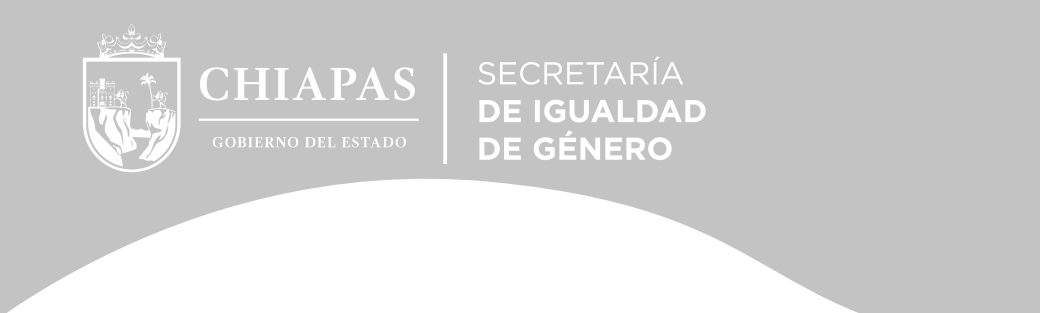

# 10.1 Descarga tu constancia.

| E CECAVI SEIGEN                                                      | Español - México (es_mx) 👻  |                        |               | 🜲 🏚 OMAR OLGUIN 🔘 👻 |
|----------------------------------------------------------------------|-----------------------------|------------------------|---------------|---------------------|
| Protocolo Contra el<br>Hostigamiento Sexual<br>y Acoso Sexual V. 2.0 | Protocolo Contra el Hostiga | amiento Sexual y Acosc | Sexual V. 2.0 |                     |
| a Participantes                                                      |                             | ,,                     |               |                     |
| Insignias                                                            | Certificado PCHSAV2         |                        |               |                     |
| Competencias                                                         |                             |                        |               |                     |
| Calificaciones                                                       | Ver entifiendo              |                        |               |                     |
| 🗅 Introducción                                                       |                             |                        |               |                     |
| D I. El protocolo                                                    |                             |                        |               |                     |
| D II. EI HS y AS                                                     | < Evaluación final          | ir a                   | 0             |                     |
| III. Ruta de atención                                                |                             |                        |               |                     |
| 🗅 Evaluación final                                                   |                             |                        |               |                     |
| C Recursos                                                           |                             |                        |               |                     |

# 11. Salir de la plataforma.

Una vez que hayas finalizado tu examen dirígete a la parte superior derecha donde está tu nombre de usuario y dale click y selecciona la opción salir.

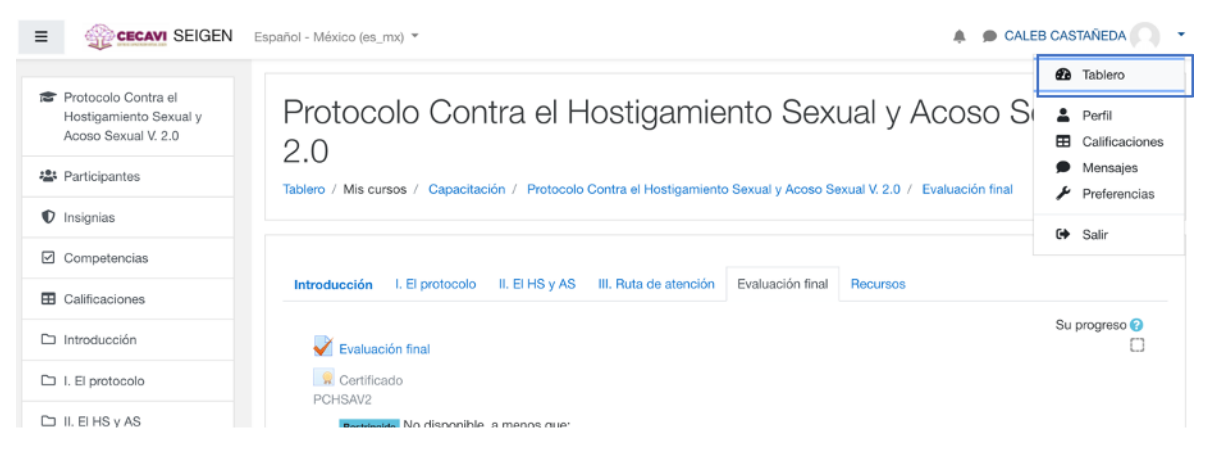

12. Habras salido satisfactoriamente de la plataforma y tu curso habra quedado completado correctamente.

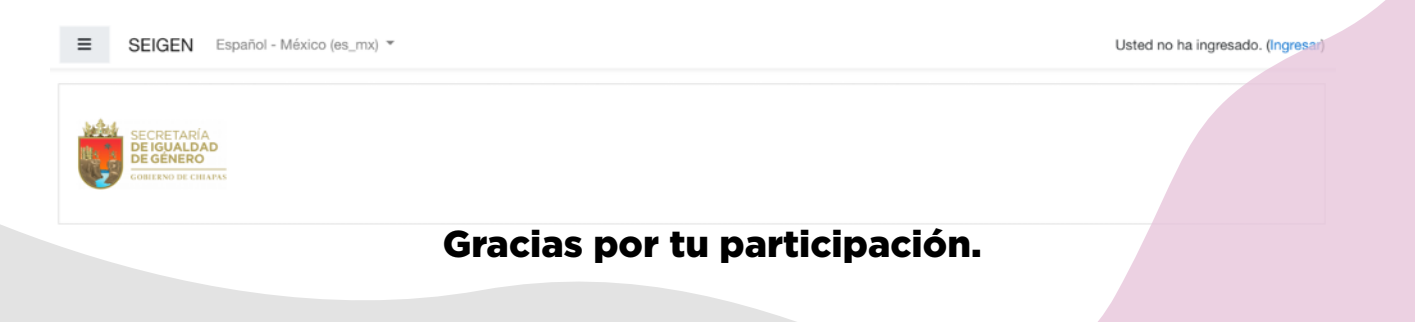